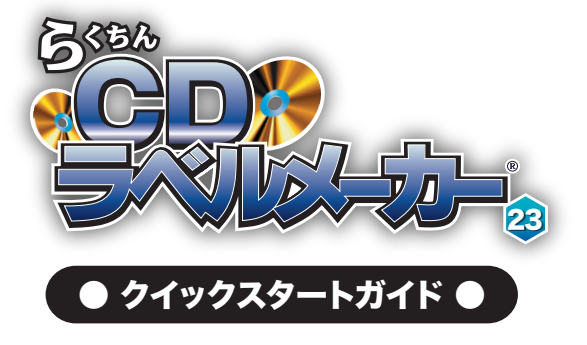

# 

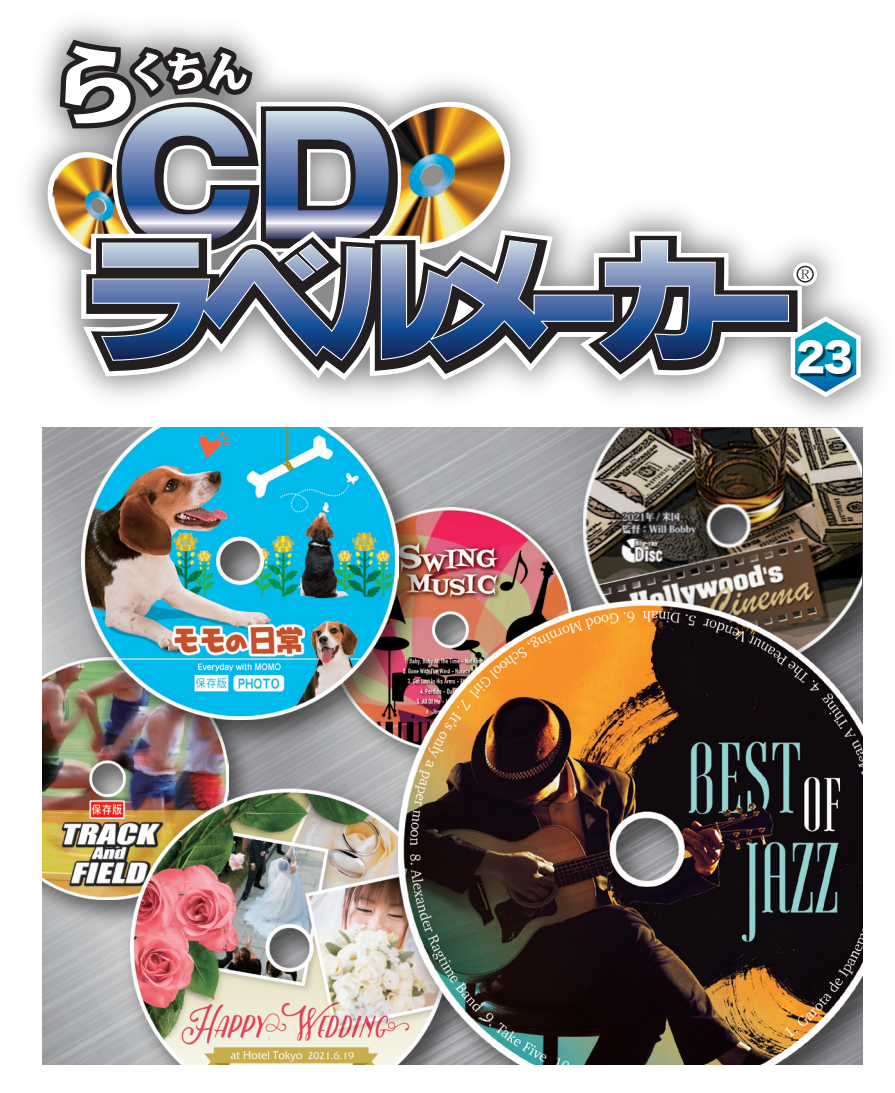

# 

クイックスタートガイド

Windows

"らくちんCDラベルメーカー23"をお買い上げいただきましてありがとうございます。"らくちんCDラベル メーカー23"は、BD・CD・DVDはもちろん、AV/OAを含む様々なメディアのラベルをらくちんに作成する ことができるラベル作成ソフトです。

#### 【クイックスタートガイド(本書)について】

本書は、"らくちんCDラベルメーカー23"のインストール方法および起動から印刷までの操作概要を説明 します。機能詳細につきましては、PDF形式のユーザーズマニュアルまたはヘルプを参照してください。特に明 記されている場合を除き、「らくちんCDラベルメーカー23」および「らくちんCDラベルメーカー23 Pro」の両 製品は「らくちんCDラベルメーカー23」と表記しています。本書は、「らくちんCDラベルメーカー23 Pro」 の画面にそって説明します。

#### 【PDF形式のユーザーズマニュアルを表示するには】

"らくちんCDラベルメーカー23"の起動後、メニューバーの [ヘルプ(H)]-[PDFユーザーズマニュアル(M)]を 選択すると参照することができます。

#### 【ヘルプを表示するには】

"らくちんCDラベルメーカー23"の起動後、メニューバーの [ヘルプ(H)]-[らくちんCDラベルメーカーの 使い方(C)]を選択するか、キーボードのF1キーを押すと参照することができます。

#### 【動作環境】

OS:日本語Windows® 10 / 8.1

※64ビット/32ビットの両OS対応

※64ビット版Windowsでは、32ビット互換モード(WOW64)で動作します。

※デスクトップモードで動作します。また、画面撮影機能はデスクトップアプリケーションの撮影に対応しています。

※管理者以上の権限が必要です。

#### CPU/メモリ:ご使用のOSが推奨する環境以上

ディスプレイ: 1024×768ドット、HighColorモード(32000色)以上表示可能なモニター ハードディスク: 300MB以上(すべての素材をインストールするには最大4GB以上の空き容量が必要) DVD/CD-ROMドライブ:アプリケーションのインストールにはDVD-ROMドライブが必要です。/ CD-TEXT機能の利用にはCD-TEXT対応のCDとCD-ROMドライブが必要です。/音楽CDの曲データ をWindows Media Playerから取得するにはVersion7以上のWindows Media Player が必要です。 音楽CD情報の取得にはインターネットに接続できる環境が必要です。

プリンタ:上記環境で動作可能なプリンタ、およびプリンタドライバ

対応イメージデバイス: TWAIN32対応のイメージスキャナ、フィルムスキャナ、デジタルカメラなど 読み込み画像形式:BMP/JPEG/GIF/PNG/WMF/EMF

#### 書き出し画像形式:BMP/JPEG

読み込み動画形式:DVD-Video(.vob) / AVI(.avi) / Windows Media Video(.wmv .asf) MPEG(.m1v .m2v .mp4 .mov .mpg .mpeg .3gp .3g2) / Real Media(.rm .rmvb) Flash Video(.flv) / Digital Video(.dv) / その他

映像の取り込み:DVDからの取り込みには「DVD-Video」形式で作成されている必要があります。/ Blu-rayや、コピーガード等で制限の入ったDVDや動画からのキャプチャには対応していません。/また、 取り込んだデータおよび印刷物の利用は、個人で楽しむ為の用途のみに留めてください。/またDVDから のキャプチャには、DVDの動画再生が可能な環境であることが条件となります。

その他:各ダイレクトプリンタからDVD/CDにダイレクト印刷する場合には、別売りのキットやオプションが必要な場合がございます。本製品は通常のインクジェットプリンタでも問題なくご使用いただけます。

# インストールについて

また、「ユーザーアカウント制御」の画面が表示された場合は、【続行】を選択してください。

- 他のプログラムを起動している場合は、 終了します。"らくちんCDラベルメーカー 23"のアプリケーションDVD-ROMを ドライブにセットします。
- セットアップ画面が表示されますので、 【らくちんCDラベルメーカのセットアップ (S)】ボタンを押します。

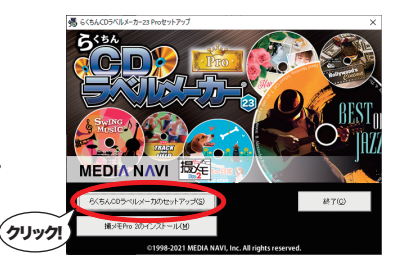

→ "らくちんCDラベルメーカー23 Pro"の場合【撮メモPro 2のインストール(M)】を押す と、撮メモPro 2のセットアップ画面が表示されます。

詳細は本書のP.12の「連携ソフトウェアについて」を参照してください。

#### 3. インストール方法の選択画面が表示 されます。

「最小インストール」を選択するとアプリ ケーションの実行に必要なファイルを インストールします。素材データを呼び 出す際に、DVD-ROMをDVDドライブに 挿入しておく必要があります。

「標準インストール」を選択すると、アプリ

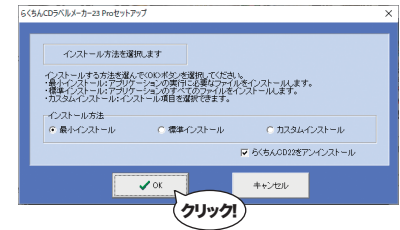

ケーションの起動に必要なデータと全ての素材をインストールします。 「カスタムインストール」を選択した場合は、インストールする素材ファイルを選択する ことができます。 【インストールに必要な容量】

◆CD-R・DVD用テンプレート(約820MB) ◆その他のテンプレート(約120MB)
 ◆イラスト・目立ち文字・背景柄フレーム(約300MB) ◆背景柄(約2,100MB)

すでに"らくちんCDラベルメーカー22"がインストールされている場合、下図のようなチェックボックスが表示されます。旧バージョンを削除しない場合は、チェックを外してください。

4. インストール先を決定します。インストール先を変更したい場合は、【参照】ボタンを 押し、フォルダを選択してください。

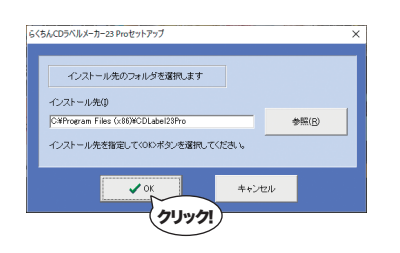

5. インストールが始まります。進行状況を示すグラフが表示されたあと、セットアップが 完了したことを示すダイアログが表示されますので【OK】ボタンを押します。

| ⊐ピ-<br>⊐ピ- | 元D¥InstallFile<br>先C¥.¥CDLabe | ¥Data¥Illust¥Trim<br>I23Pro¥Data¥Illus | ming¥Alpha1<br>t¥Trimming¥ | ftri15acbm<br>Alpha1¥tri15a | cbm |   |
|------------|-------------------------------|----------------------------------------|----------------------------|-----------------------------|-----|---|
|            |                               | 30                                     | х                          |                             |     |   |
|            |                               |                                        |                            |                             |     |   |
| -          |                               |                                        | ŀ                          |                             |     |   |
| 4          | らくちんCDラベルメ                    | -カー23 Proセットア                          | ップ                         |                             | ×   |   |
|            | <b>()</b> 6(5/                | 」CDラベルメーカー23 F                         | roのセットアップ                  | が完了しました。                    |     |   |
|            |                               |                                        |                            | OK                          | R   | _ |

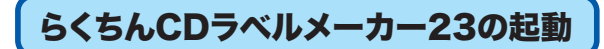

1. スタートボタンから"らくちんCDラベルメー カー23"を選択します。

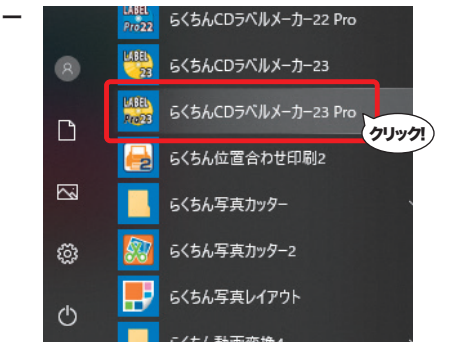

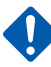

用紙/メディア情報の更新を行う際は、管理者以上の権限でご利用ください。 "らくちんCDラベルメーカー23"の起動時に「管理者として実行」をした上で起動していただく必要があります。

#### 2.「らくちんCDラベルメーカー23」が起動します。

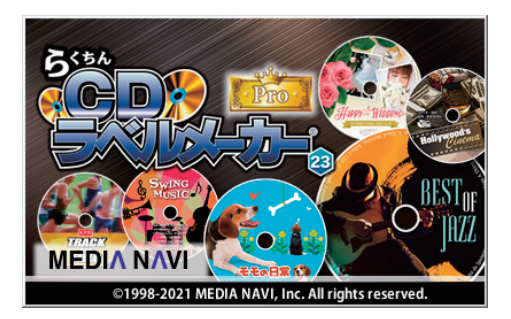

# アンインストールについて

アンインストールはインストールの逆の作業のことで、HDDへ複写されたプログラムや素材を 削除する作業です。アンインストールの方法は数種類ありますが、その中で代表的な方法を ご紹介します。

# 【[コントロールパネル]からのアンインストール】

- 1. コントロールパネルの[プログラム]-[プログラムのアンインストール]を選択して下さい。 スタートメニューからアプリの一覧画面を表示後"らくちんCDラベルメーカー23"の アイコンを右クリックし、表示された[アンインストール]メニューからも「プログラムの アンインストール」画面を表示することができます。
- 2. 表示されたリストから"らくちんCDラベルメーカー23"を右クリックし、[アンインストールと変更(U)]を選択します。

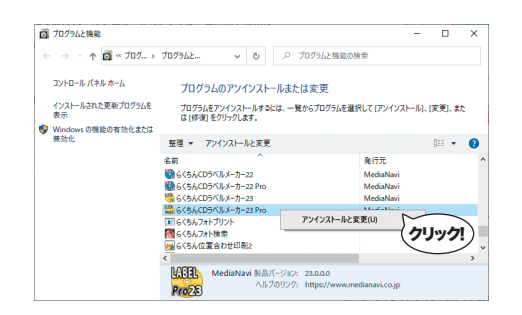

# ダイレクトプリントメディアの選択

ラベル編集画面右側の が表示されます。

ボタンをクリックすると、「用紙/メディアの選択」ダイアログ がメディア

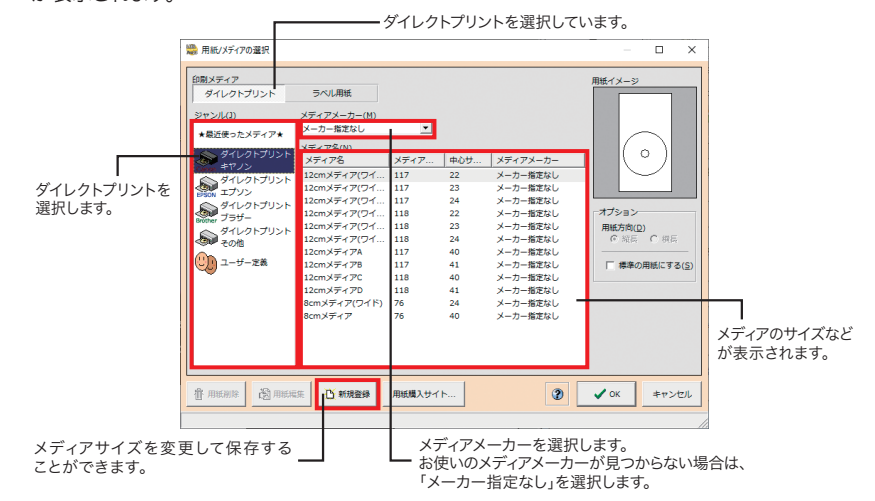

 印刷メディア「ダイレクトプリント」を選び、ジャンル、メディアメーカーの選択肢で絞り 込み、メディアを選びます。

Canon/EPSONダイレクトプリントを選択した場合、ご利用のプリンタ機種名を自動判別します。

- 2.【OK】ボタンを押すと、選択したメディアでラベル編集画面が表示されます。編集画面 上の【サイズ調整】ボタンから、メディアの外円・内円サイズを調整することもできます。
  - ダイレクトプリントメディア選択の詳細は、PDFマニュアルの【3-15-2.ダイレクト プリントメディアの選択】を参照してください。

ラベル用紙選択の詳細は、PDFマニュアルの【3-15-1.用紙/メディアの選択】を参照 してください。

※このラベル編集画面は"らくちんCDラベルメーカー23 Pro"の画面です。 "らくちんCDラベルメーカー23"は一部機能が異なります。

# ラベル編集画面

ラベル編集画面には、ラベルを編集するためのツールボタンが配置されています。 ツールタブには、使用頻度が高い機能をボタンとして配置しています。

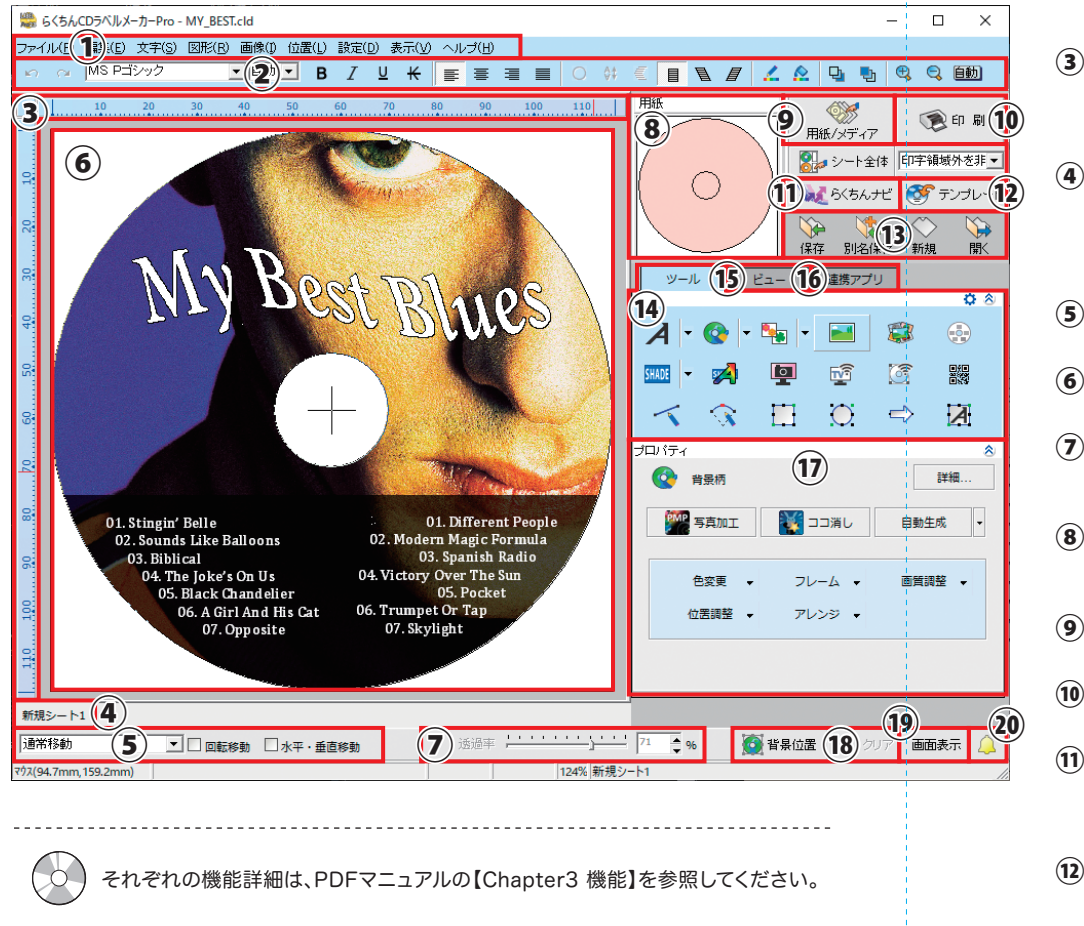

### 1 メニューバー

(2) ツールバー: フォントや色の変更、拡大・縮小表示な どのボタンが配置されています。

③ ルーラー(定規): ルーラーにマウスを合わせ、編集画面 にドラッグすると、ガイドを引くことが できます。

#### ④ シートタブ:

ひとつのファイルで複数のシートを編 集している場合、このタブでシートを切 り替えます(「3-14-2.シートの複写・ 移動・削除」参照)。

(5) オブジェクトの移動方法を選択します。 (「3-13-1.オブジェクトの移動」参照)

(6) デザインフィールド: 選択中のラベルのデザインフィールドです。

### 7)透過率:

スライドバー移動、もしくは、数値入力に よって、オブジェクトを透過します。

#### 8 用紙編集:

シート画面に切り替えたり、印字領域 を切り替えすることができます。

(9) 【用紙/メディア】ボタン: ラベル用紙やメディアを変更します。

#### **10**【印刷】ボタン: 作成したラベルを印刷します

- (1) [らくちんナビ]ボタン: 用紙の選択やステップ形式での作成、 最近使用したファイルなどを開くこと ができます。
- (12) 【テンプレート】ボタン: ラベルのひな形を呼び出します。

### 13 ツールバー(保存/新規/開く):

ファイルの保存や別名保存、新規作成 などのボタンが配置されています。

#### (14) ツールタブ:

使用頻度の高い機能をボタンとして配置しています。

#### 15 ビュータブ:

クリックすると、オブジェクトの重ね順 や表示/非表示を管理するタブを開き ます。(Pro のみ)

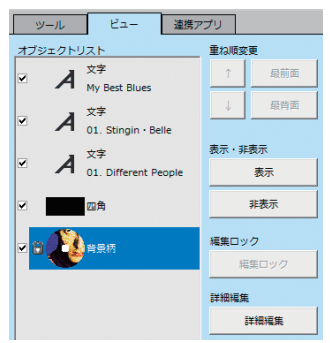

#### 16)連携アプリタブ:

クリックすると、連携アプリケーションを 起動するボタンを表示します。

- プロパティ:
   (「3-5-26.編集画面上での直接操作 (プロパティエリア)参照」)
- (18) 背景柄(グラデーション、単色以外)の位置を調整します(「3-11.イメージの調整」参照)。オブジェクトを削除します。
- (19) ビューモード: 編集画面を広くしたり、ルーラーの表示/ 非表示にします。3つのビューモードから 切り替えることができます。

(20) お知らせ: お知らせを表示します。

# 印刷

ラベル編集画面右の 💿 🖘 ボタンをクリックすると、「CDラベルの印刷」ダイア ログが表示されます。

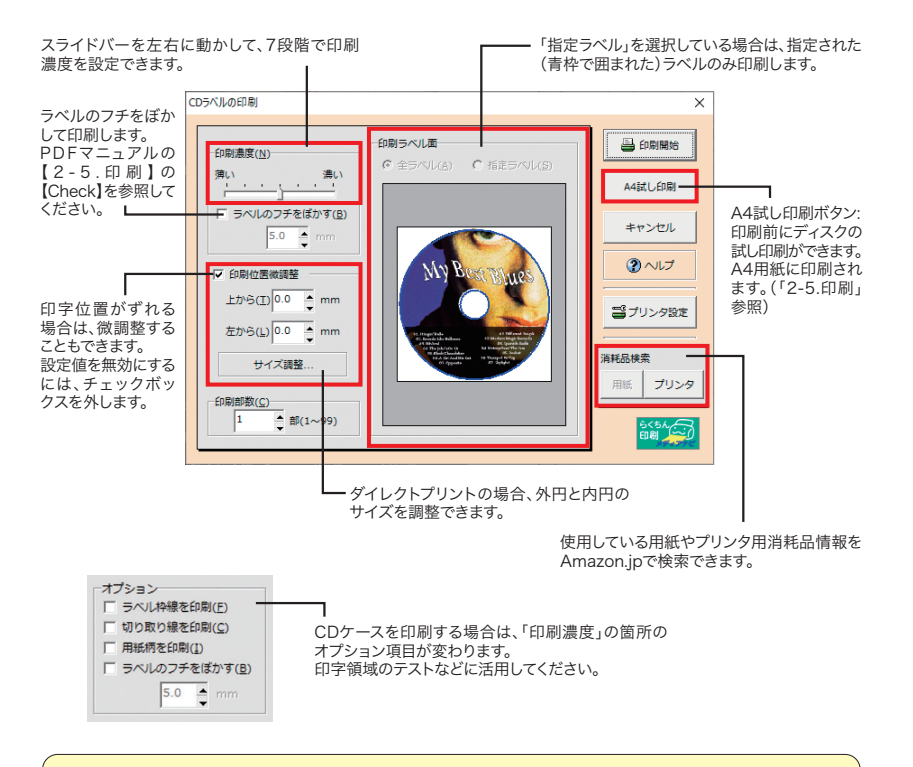

外円・内円サイズの調整は、ダイレクトプリントにのみ対応した設定項目です。外円・内円 サイズで指定できる数値は、それぞれ、0.1mm単位(外円120mm、内円15mmまで)で 指定できます。ただし、外円の最大値と内円の最小値は、ご使用のプリンタの印字領域に より、異なります。

### 【プリンタ設定】ボタンをクリックし、プリンタを選択します。「プリンタの設定」ダイアログが 表示されますので、セットアップしているプリンタを選択し、【OK】ボタンをクリックします。

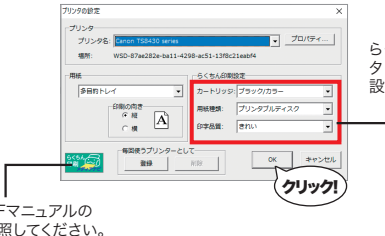

らくちん印刷に対応しているプリン タをご利用の場合は、最適な印刷 設定が自動的に設定されます。

らくちん印刷に関しては、PDFマニュアルの 【2-5.印刷】の【Check】を参照してください。

### 2.【印刷開始】ボタンをクリックします。

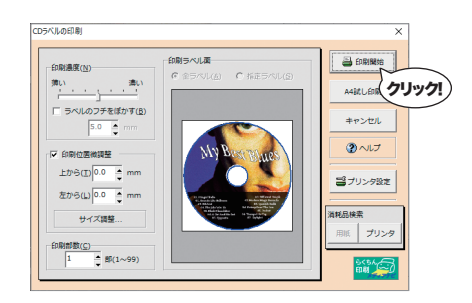

用紙の確認メッセージが表示されます。正しく用紙がセットされていることが確認できたら、【印刷開始】ボタンをクリックします。プログレスバーが表示され、印刷が実行されます。

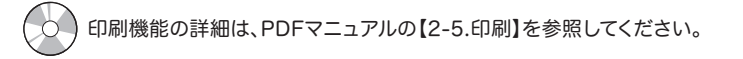

# 新機能のご紹介

らくちんCDラベルメーカー23で搭載された新機能を紹介します。

# 【選んで並べるお気に入りツール】(Pro版限定機能)

| このボタ      | ンから編     | 集でき        | きます。          | ٢ |
|-----------|----------|------------|---------------|---|
| ツール       | Ea-      | 連携アプ       | U             |   |
| A - 🔇     | -        |            |               |   |
| SHADE 👻 😴 | <b>1</b> | Ń          | 6             |   |
| K 3       |          | $\bigcirc$ | $\Rightarrow$ | Z |
|           |          |            |               |   |

ツールエリアをカスタマイズできます。 ボタンの増減、入れ替え、場所の変更が

可能です。

| 気に入りツー | ·IL                     |          |         |   |          |            |
|--------|-------------------------|----------|---------|---|----------|------------|
| A      | ٩                       | <b>1</b> |         |   | •        |            |
| SHADE  | *                       | ō        | 1       | 6 |          | ++>        |
| ~      | $\widehat{\mathcal{X}}$ |          | $\odot$ | ⇔ | A        | <b>?</b> ^ |
| ール一覧   |                         |          | Ļ       | ~ | <b>→</b> |            |
| 12     |                         | A        |         |   |          | 標準設定       |
|        |                         |          |         |   |          |            |
|        |                         |          |         |   |          |            |

# 【文字が引き立つ「すりガラス」加工】(Pro版限定機能)

おしゃれな「すりガラス」加工がラベルメーカーで表現できます。 プロパティエリアのフレームボタンから適用します。

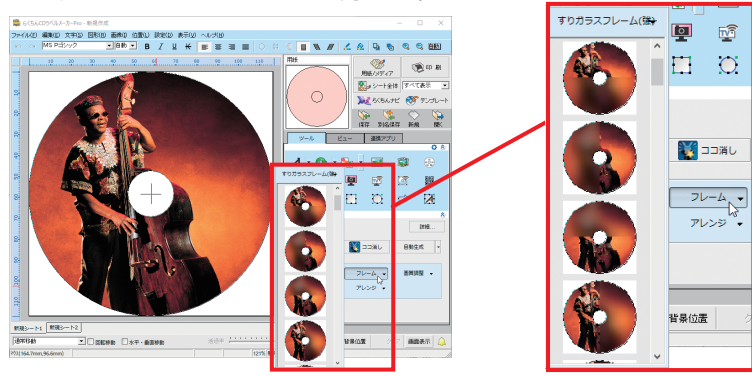

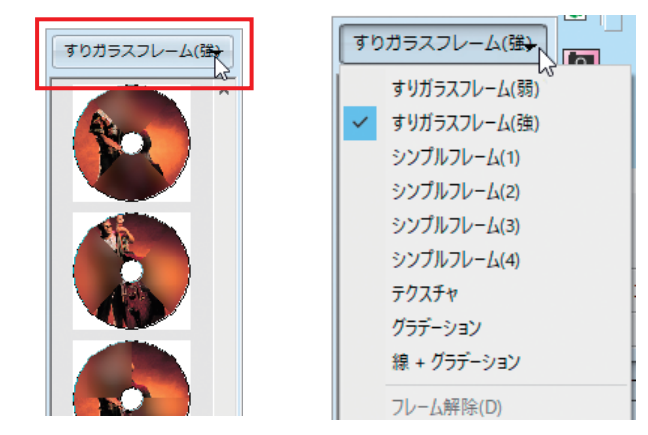

すりガラスフレームは、ぼかし量(強)とぼかし量(弱)の2種類から選ぶことができます。

# 機能アップのご紹介

# 【ツールエリアをリニューアル】

編集画面右側のツールバーのボタンの配置を見直し、 編集作業でよく使うボタンをわかりやすく配置、プロパ ティエリアを拡大しました。

### 【四角や円や直線を彩る図形スタイルを追加】 (Pro版限定機能)

図形ツールを彩るスタイル図形を追加しました。

### 【切り抜きツールがさらに使いやすく】 (Pro版限定機能)

全体表示ボタンを搭載。切り抜きツール起動時、画像全体を自動表示や、表示倍率の縮小率を追加、前回使用したツールの保存など使いやすくなりました。

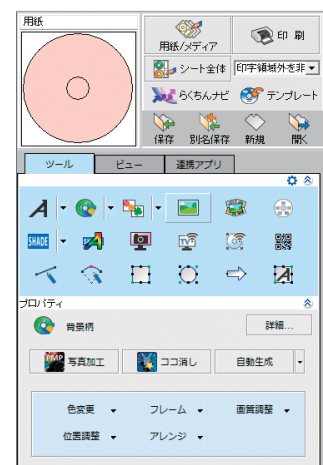

新しいツールエリア

それぞれの機能の詳細は、PDFマニュアルのほか、メディアナビのWebサイトでも紹介しています。 https://www.medianavi.co.jp/

# 連携ソフトウェアについて パソコンの画面を撮影する ソフトウェアです。 なぞるだけで写真の一部を消したり目立た せることができるソフトウェアです。 スマホで撮った写真や動画をパソコンに 転送するソフトウェアです。 スマホを使って持ち物をデジタル化する 想イデデダリレ ソフトウェアです。 ~ スマホでスキャン&ファイリング~ インターネットトの写真素材を検索し ダウンロードできるソフトウェアです。 DVD-Videoモードで録画したDVDや、 デジカメで撮影をした動画から 静止画を切り出すソフトウェアです。 Photomaker Pro 写真や画像を加工したり、手書きペイント ができるソフトウェアです。 撮メモ SMACom 想イデジタル らくちん 動画で Photomaker

|                            | シリーズ                      |                           | Wi-Fi写真転送                 | ~スマホでスキャン&<br>ファイリング~     | フォト検索                     | ベストショット!                  | Pro                     |
|----------------------------|---------------------------|---------------------------|---------------------------|---------------------------|---------------------------|---------------------------|-------------------------|
| らくちん<br>CDラベルメーカー23        | ★ 別途製品<br>ライセンスの<br>購入が必要 | ★ 別途製品<br>ライセンスの<br>購入が必要 | ★ 別途製品<br>ライセンスの<br>購入が必要 | ★ 別途製品<br>ライセンスの<br>購入が必要 | ★ 別途製品<br>ライセンスの<br>購入が必要 | ★ 別途製品<br>ライセンスの<br>購入が必要 | 別途製品<br>ライセンスの<br>購入が必要 |
| らくちん<br>CDラベルメーカー23<br>Pro | <b>〇</b> 収録して<br>います      | ★ 別途製品<br>ライセンスの<br>購入が必要 | ★ 別途製品<br>ライセンスの<br>購入が必要 | ★ 別途製品<br>ライセンスの<br>購入が必要 | ★ 別途製品<br>ライセンスの<br>購入が必要 | ★ 別途製品<br>ライセンスの<br>購入が必要 | 別途製品<br>ライセンスの<br>購入が必要 |

編集画面右側の「連携アプリ」タブ内の各ボタン、またはプロパティエリアのボタンを押すだ けで、各プログラムを呼び出し、"らくちんCDラベルメーカー23"へ写真を貼り付けることが できます。

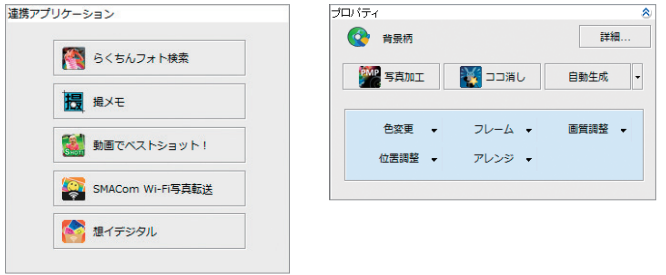

# 【撮メモPro 2のインストール方法】

"らくちんCDラベルメーカー23 Pro"のセットアップ画面内のボタンからプログラム をインストールできます。

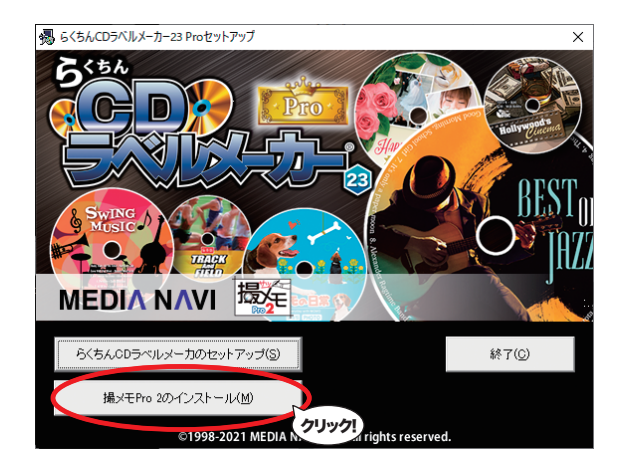

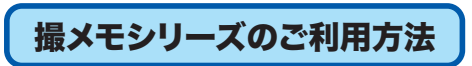

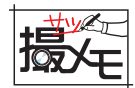

※ "らくちんCDラベルメーカー23"は、撮メモシリーズと連携できます。
 ※ 本書は"撮メモPro 2"の画面にそって説明します。
 ※ "撮メモPro 2"は"らくちんCDラベルメーカー23 Pro"に収録しています。

# 【シリアル番号の入力】

撮メモPro 2を起動し、メニューバーから[ヘルプ]-[製品へ移行]を選択します。 シリアル番号を入力する画面が表示されます。

#### "らくちんCDラベルメーカー23 Pro"をご利用の場合

シリアル番号にチェックを入れ、同梱のユーザー登録カードに記載のシリアル番号(Rで始まる前半8桁後半6桁の文字列)を入力してください。

#### "撮メモPro 2"を単体でご購入の場合

お持ちのシリアル番号を入力してください。

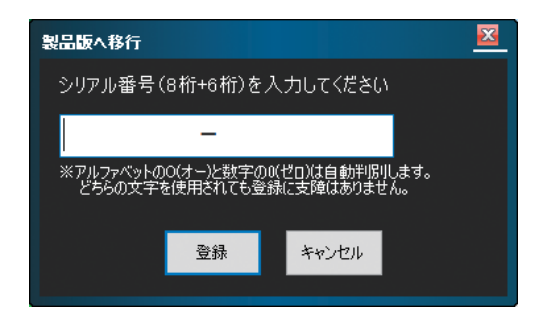

# 【らくちんCDラベルメーカーとの連携】

"撮メモPro 2"のインストールが完了したら準備は完了です。
 "らくちんCDラベルメーカー23"の編集画面で、連携アプリケーションの

 展 <sub>縄メモ</sub>
 をクリックすると、"撮メモPro 2"が起動します。

「「」をクリックすると、パソコンの画面をキャプチャし、"らくちんCDラベルメーカー23" の編集画面に画像を送ることができます。

## 【撮メモPro 2の画面】

※使用方法の詳細は、"撮メモPro 2"のヘルプファイルをご覧ください。 ※ヘルプファイルの起動方法は、メニューの<ヘルプ(H)>から<ヘルプ(H)>を選択するか、【F1】キーを押してください。

| ツールバー(撮影):                                                                                                    | ツールバー(操作):                                                                                                    |
|----------------------------------------------------------------------------------------------------|----------------------------------------------------------------------------------------------------|
| キャプチャする時に使用します。                                                                                                    | ―― 編集エリアの操作や、オブジェクトの追加/編集の                                                                                                    |
|                                                                                                    | 時に使用します。                                                                                                    |
| 14540003                                                                                                    | ▲回転                                                                                                    |
| 17744月 1488 日朝日 第510 7540                                                                                                    | (1) 2010 - ○回日 4日 - 論述る - 単本ス字形 - ○単本 - ○リフ                                                                                                    |
| 1月11日 - 1775年1月1日 - 1775年1月1日 - 1755年1月1日 - 1755年1月1日 - 17558年1月1日 - 17558年1月1日 - 17558年1月1日 - 17558年1月1日 - 17558年1月1日 - 17558年1月1日 - 17558年1月1日 - 17558年1月1日 - 17558年1月1日 - 17558年1月1日 - 17558年1月1日 - 17558年1月1日 - 17558年1月1日 - 17558年1月1日 - 17558年1月1日 - 17558年1月1日 - 17558年1月1日 - 17558年1月1日 - 17558年1月1日 - 17558年1月100000000000000000000000000000000000 | ブ動 2014 - ○回日 - 日 - 日 - 日 - 日 - 日 - 日 - 日 - 日                                                                                                    |
|                                                                                                    | <section-header><section-header><section-header><section-header><section-header><section-header><section-header><section-header><section-header><section-header><section-header><section-header><section-header><section-header><section-header><section-header><section-header></section-header></section-header></section-header></section-header></section-header></section-header></section-header></section-header></section-header></section-header></section-header></section-header></section-header></section-header></section-header></section-header></section-header> |
| 画像一覧エリア:                                                                                                    | 編集エリア:                                                                                                    |

画像一覧エリア: キャプチャした画像の一覧を表示する 画面です。 編集エリア: オブジェクトの追加/編集、出力範囲の設定などを 行う時に使用します。

# 【らくちんCDラベルメーカーへの画像の送り方】

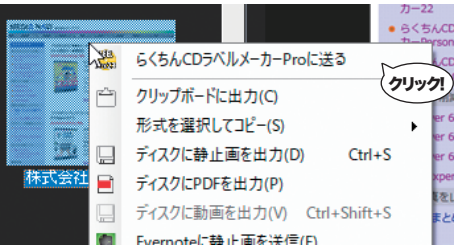

「画像一覧エリア」の画像を右クリックし、 「らくちんCDラベルメーカーProに送る」を 選択します。

# 【OCR機能について】

CDやDVDのジャケットのタイトルや曲名、歌詞などをカメラで撮影し、"撮メモPro 2"でOCR文字解析をすれば、テキスト 情報をラベルデザインに活用することができます。

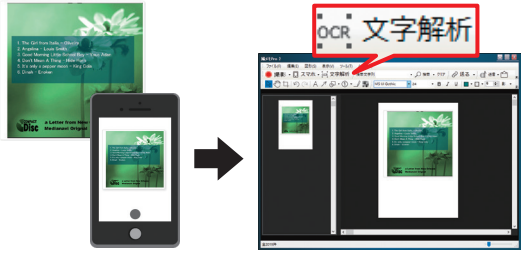

ジャケットをカメラで撮影

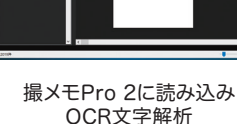

画像の文字を テキストデータとして活用

The Girl from Italia - Oliveis

Angelinz - Leuis Smith . Good Worning Little School Boy ? Ye Den't Hean & Thing - Hide Hern It's only a pepper mean ? King Col

a Letter from

+

Now Delamo

# 【撮メモPro 2の動作環境】

OS:日本語 Windows® 10 / 8.1 ※64ビット/32ビットの両OS対応 CPU/メモリ:ご使用のOSが推奨する環境以上 ディスプレイ: 1024×768ドット、HighColorモード(32000色)以上表示可能なモニター ハードディスク:100MB以上(撮影した画像の格納用に別途空き容量が必要)

#### スマートフォン連携:

【対応デバイス】 iOS/Android

【連携方法】無線LAN経由でiOS/Android内の撮影画像を取り込み

スマートフォン連携およびスマホでスキャン機能の利用にはiOSもしくはAndroid™用の「SMACom Wi-Fi写真転送」が必要 です。接続機器は同一ネットワークにWi-Fi接続されている必要があります。OCR機能について:OCR機能は、Google社の Cloud Vision APIサービスを使用して提供しています。OCR機能は上限が1日50回までに制限されています。お客様自身で 取得されたGoogle社のサービスアカウントを登録いただくことで上限を超えてご利用いただけます。OCR機能のご利用に はインターネット接続環境が必要です。

**その他:**Windowsには.NET Framework 4.5がインストールされている必要があります。(Windows Updateあるいは Microsoftのページから無料で入手することができます。)PCのサウンドを録音する場合は、ステレオミキサーの利用が可能 なオーディオデバイスとドライバが必要です。インストールには、管理者以上の権限が必要です。

Windowsのユーザーアカウント制御の画面の撮影は出来ません。使用アプリケーションによっては撮影できない、あるいは 期待した結果で撮影されない場合があります。本製品はデスクトップモードでのキャプチャのみをサポートしています。 Windows 10 トのタブレットモード、およびWindows 8.1 トのWindowsストアアプリ(全画面表示)のキャプチャはサポート 対象外です。

©2010-2021 MEDIA NAVI,INC/CStream Corp.

ユーザーサポート

"らくちんCDラベルメーカー23"の操作中に問題や疑問が生じた場合は、正規登録ユーザーの方に限り サポートを受けることができます。

ユーザー登録は、インターネットでのオンライン登録をお願い致します。

詳細は、ユーザー登録カードの「ユーザー登録について」(シリアル番号が記載された用紙)をご参照ください。 また、同紙に記載された「お客様控えシリアル番号」はユーザーサポートの際に必要ですので、紛失しないように 保管してください。

お問い合わせの前に以下の事項をご確認ください。

- 1. パソコン本体のメーカー名と機種名(型番)・OSの種類とバージョン・ドライババージョン
- 2. 印刷に関係するご質問の場合はプリンタ名と機種名(型番)
- 3. 具体的な症状や疑問点

### 株式会社メディアナビ ユーザーサポート係

〒150-0011 東京都渋谷区東1-10-9 リマージュK 2F

受付時間 10:00~12:00/13:00~16:00 (平日·日~金) TEL: 03-5467-1781 FAX: 03-5467-1780

2021年 3月 19日 第一版発行

■ 開発 有限会社モノリス

Monolith

■ 編集·発行

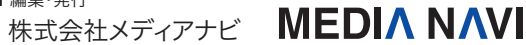

〒150-0011 東京都渋谷区東1-10-9 リマージュK 2F

Windows<sup>®</sup>は米国Microsoft Corporationの米国およびその他の国における登録商標または商標です。 iTunes 及び iPodは、米国及びその他の国で登録されたApple Inc.の商標です。 収録している写真の一部はdigitalvisionより使用許諾を得ています。 その他、本文中に記載されている会社名、製品名は各社の商標または登録商標です。

©1998-2021 MEDIA NAVI.Inc.